## **MIDNAPORE MUNICIPALITY**

## ONLINE PROPERTY TAX INFORMATION AND COLLECTION SYSTEM

Step 1: Go to web page link <u>http://www.holdingtax.co.in/.</u>

- Step 2. Then Click on <u>Property Tax Online (Citizen Entry).</u>
- Step 3. Then enter the following details.
  - a. District Name
  - b. <u>Ulb Name .</u>
  - **c**. <u>Ward no.</u>
  - d. Location .
  - e. <u>Holding No.</u>

Step 3. After enter the above details click on proceed button.

Step 4. Then if the details are valid, then it shows "Assesse Successfully verified" and again click on Proceed button.

Step 5. After that assesse can see the details of his/her pending due if any and click on proceed button.

Step 6. After that assesse can put his/her mobile no to get SMS of payment and have to select the "HDFC payment gateway " to complete payment .

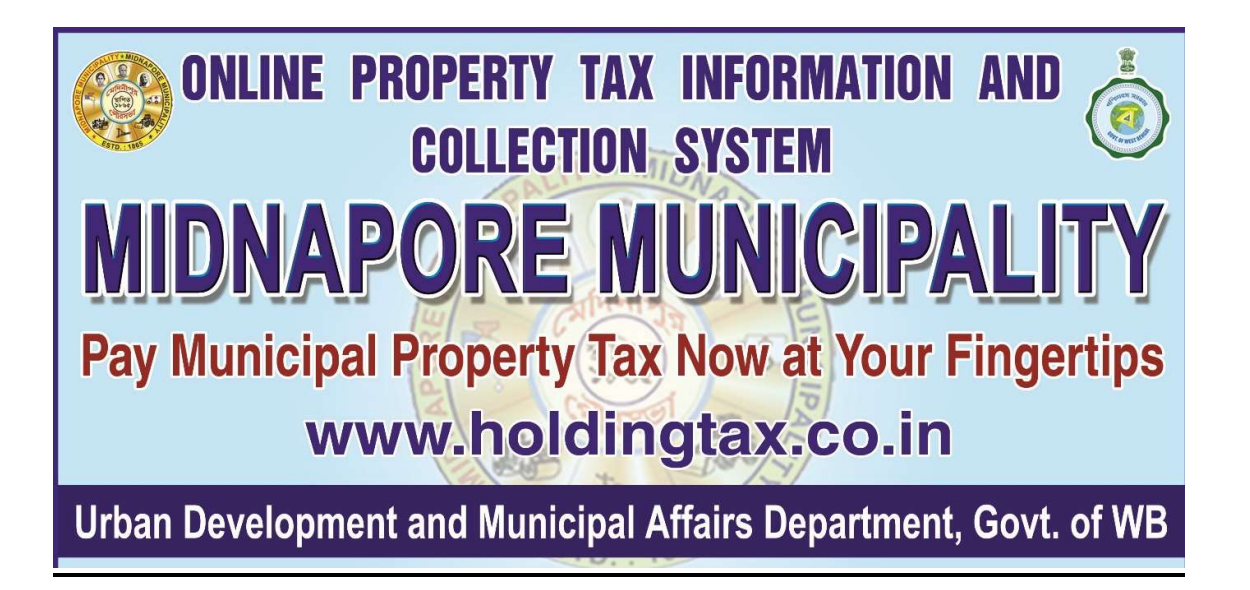